## 手順②利用者認証する(メール認証を利用する場合)

利用者認証で「メール認証」を利用する場合の手順です。 メール認証の場合、その場で確認できるメールアドレスを持っている必要があります。 また、そのメールアドレス宛に認証用パスワードを記載したメールが送信されますので、 予め下記ドメインからのメール受信を許可しておいてください。

・許可ドメイン「ichikawamisato-wifi.jp」

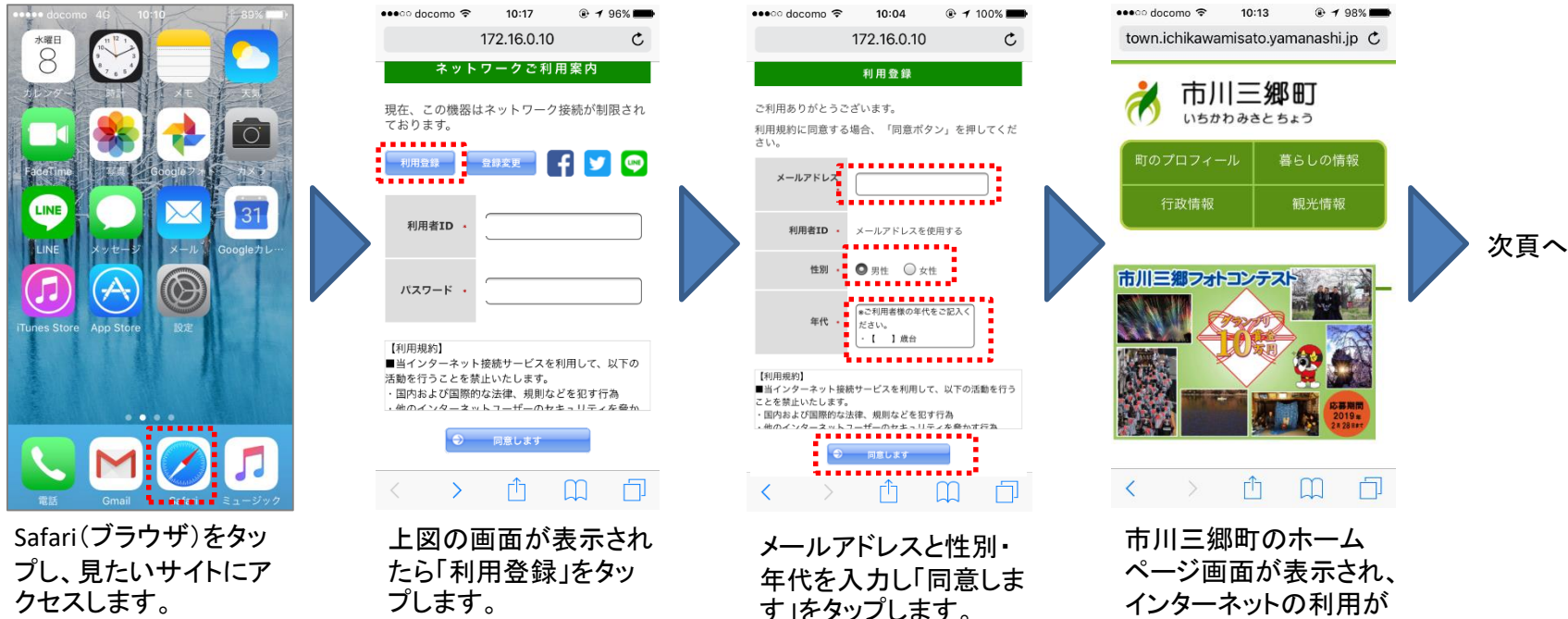

ページ画面が表示され、 インターネットの利用が 可能となります。 このとき、認証用パス ワードが記載された メールが入力したメー ルアドレスに送信され ますので、確認してくだ さい。

## 手順② 利用者認証する(メール認証を利用する場合)

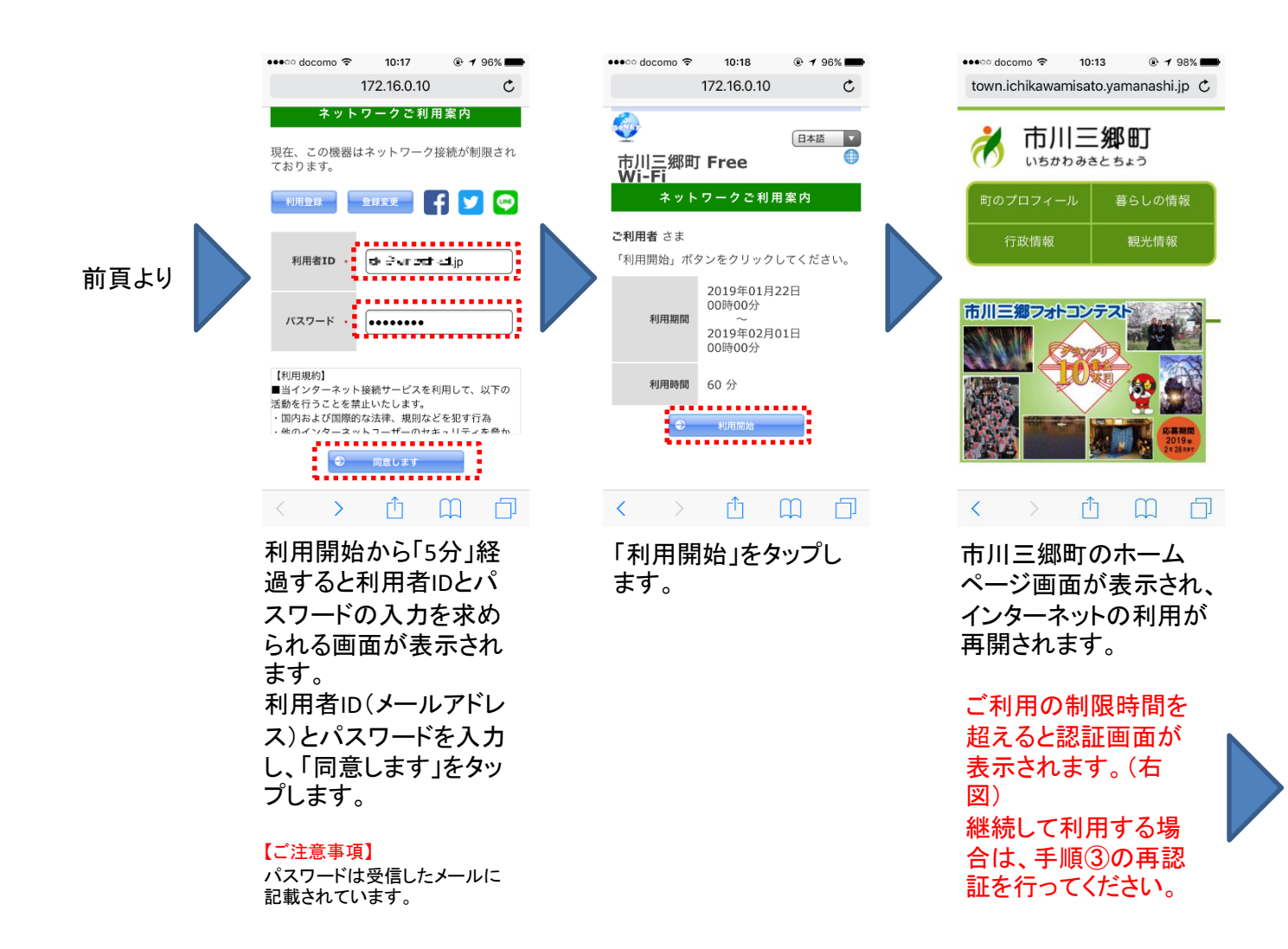

| ••••                                                          | 10:17                                       | @ <b>- 1</b> 96% <b></b> |
|---------------------------------------------------------------|---------------------------------------------|--------------------------|
| 1                                                             | 72.16.0.10                                  | Ċ                        |
| ネットワ                                                          | フークご利用                                      | 案内                       |
| 現在、この機器は<br>ております。                                            | ネットワーク持                                     | <sub>接続</sub> が制限され      |
| 利用登録                                                          | 全绿変更                                        | ] 🔽 😋                    |
| 利用者ID ·                                                       |                                             |                          |
| パスワード・                                                        |                                             |                          |
| 【利用規約】<br>■当インターネット<br>活動を行うことを禁止<br>・国内および国際的れ<br>・他のインターネット | 妾続サービスを利<br>Eいたします。<br>な法律、規則など<br>トコーザーのセ≠ | 用して、以下の<br>を犯す行為         |

● 同意します

> ſĴ Ē.